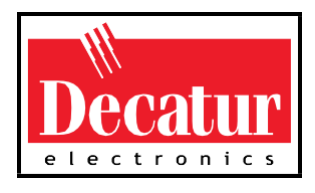

# SVR3D<sup>TM</sup>

水流雷达测速仪 SVR3D

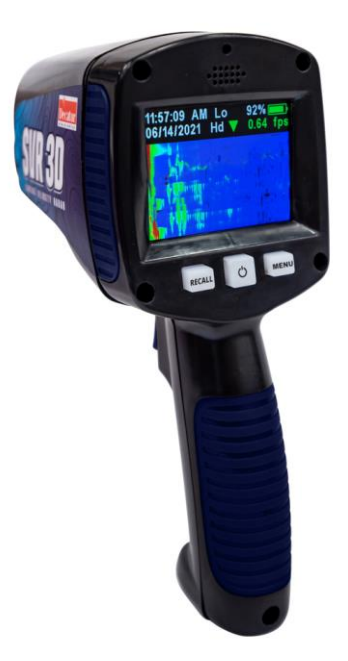

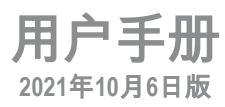

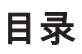

## 目录

| 关于 | 于本手册     | 5  |
|----|----------|----|
| 1. | 安全信息     | 5  |
|    | 警告       | 5  |
| 警  | 붘        | 5  |
| 2. | 收货检查     | 7  |
| 3. | 入门       | 8  |
| 4. | 组件       | 13 |
|    | RCL(回看)  | 13 |
|    | PWR(开关)  | 14 |
|    | MENU(菜单) | 14 |
|    | 时钟       | 17 |
|    | 时钟AM/PM  | 17 |
|    | 高速或低速运行  | 17 |
|    | 电池电量     | 17 |
|    | 日期       | 17 |
|    | 等待或发射    | 17 |
|    | 速度单位     | 18 |
|    | 标准偏差值    | 18 |
|    | 垂直余弦角    | 19 |
|    | 瞬时速度值    | 19 |
|    | 水流速度方向箭头 | 19 |
|    |          |    |

|      | 平均速度值        | . 19 |
|------|--------------|------|
|      | 速度方向         | . 20 |
|      | 水流信号跟踪标记     | . 20 |
|      | 水流速度频谱显示区    | . 20 |
|      | 平均速度值        | . 21 |
|      | 速度方向         | . 22 |
|      | 水流速度谱图显示区    | . 22 |
|      | 平均速度值        | . 23 |
| 5.   | 操作模式         | . 24 |
| 6.   | 测量表面速度       | . 30 |
| 7.   | 角度补偿         | . 33 |
| 8.   | 通信端口         | . 37 |
| 9.   | 性能提示         | . 38 |
| 10.  | 保养、清洁和存放     | . 44 |
| 11.  | 数据下载         | . 45 |
| 12.  | 技术参数         | . 50 |
| a. 注 | 5务要求         | . 53 |
| b. 常 | \$见问题解答(FAQ) | . 54 |
| c. 保 | 民修           | . 56 |
|      | 两年保修         | . 56 |
|      | 两年保修的例外情况    | . 57 |
| d. 维 | 主修退回流程       | . 58 |

| e. 如何订购其他产品 | 59 |
|-------------|----|
|-------------|----|

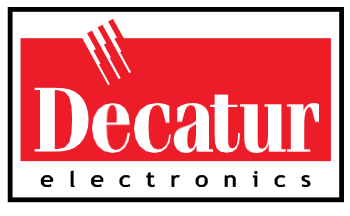

欢迎选购

## 美国德卡托电子公司(Decatur Electronics, Inc.)产品

感谢选择我们的产品 SVR3D™,这是一种用于测量水面速度的雷达 测速(SVR: Surface Velocity Radar)设备。SVR3D 对于测量高速水流 和洪水情况,价值非凡,因为此时如果使用直接接触式测速仪, 会对操作人员的安全构成威胁。

SVR3D 具有许多先进功能,如雷达枪对水面的垂直角度和水平角 度进行余弦误差修正。SVR3D 还包含可选择的水平余弦调整功能, 可用于当雷达枪的角度与水的流向不平行时。

如果对该产品性能感到满意,请向销售代表咨询其他产品,包括 Genesis™系列雷达测速仪、Onsite™系列雷达测速拖车、测速小车 和测速标志牌。

请试用任何一款产品,我们力争成为行业领军者!

——美国德卡托电子公司(Decatur Electronics, Inc.)管理层及 全体员工

## 关于本手册

本手册包含宝贵信息,可帮助用户设置、使用和维护雷达测速 仪,从而优化使用寿命,保持最佳性能。请通读本手册,并保 存好以备将来参考。

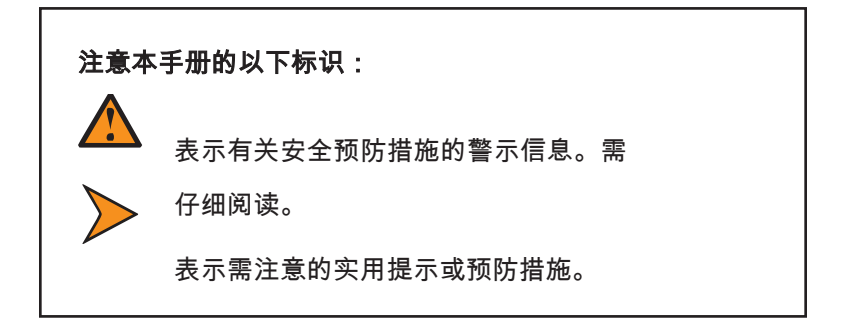

## 1. 安全信息

用户应将所有售后需求反馈给制造商。

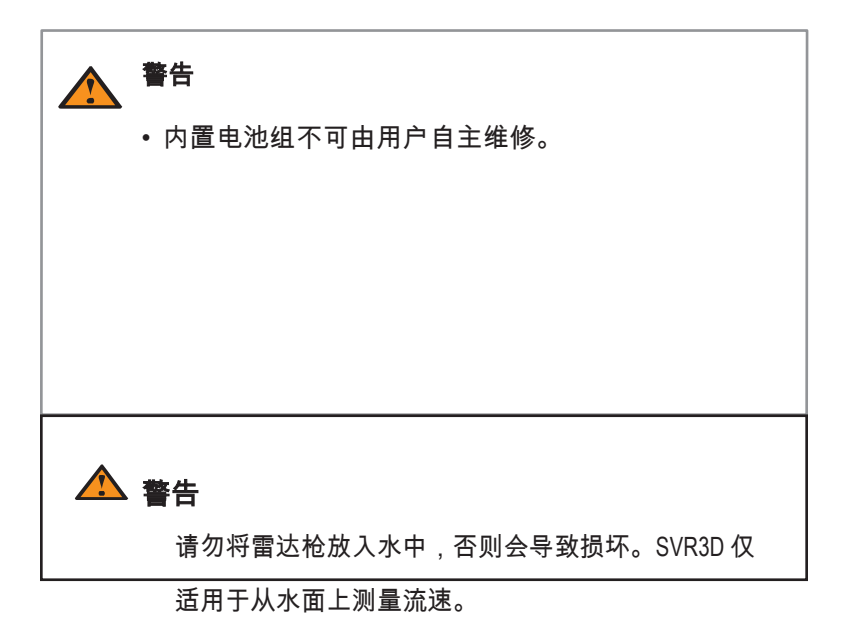

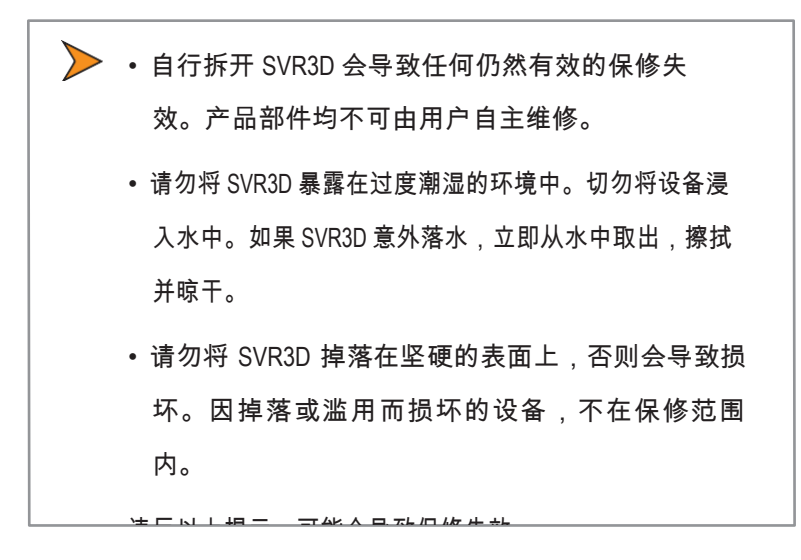

- 2. 收货检查
  - 收到雷达测速仪后,请检查所有部件是否在运输或卸货过
     程中发生货运损坏。若有任何损坏,请拍照记录。
  - 若有任何损坏,最好在司机在场时,立即通知货运公司。在 提单上记录损坏情况,并记录问题或损坏情况。
  - •本产品包装应包括以下图片中的物品,以及本用户手册。

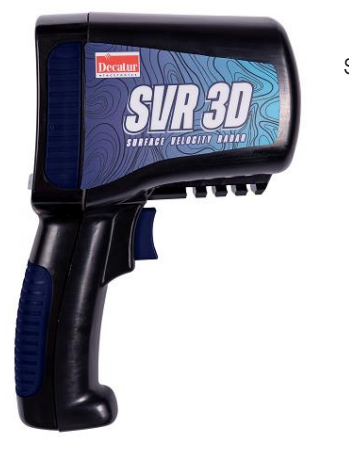

SVR3D™

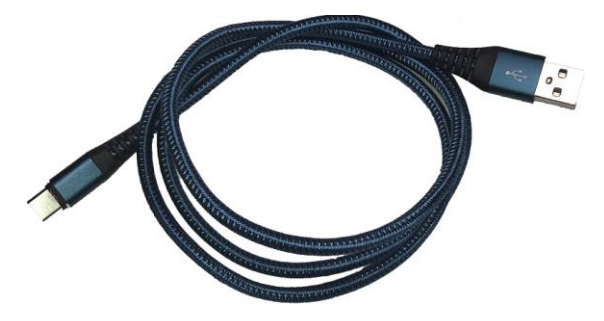

可拆卸的USB电源数据线

- 3. 入门
- 3.1 简介

SVR3D 是一款手持式水面速度雷达(SVR™)测速枪,专门用于测 量水流表面的速度,非常适合在溪流和河流中使用。诸如"Recall" (回看)等功能,可让用户回顾之前的测量数据。其他功能可通 过菜单选项进行选择。

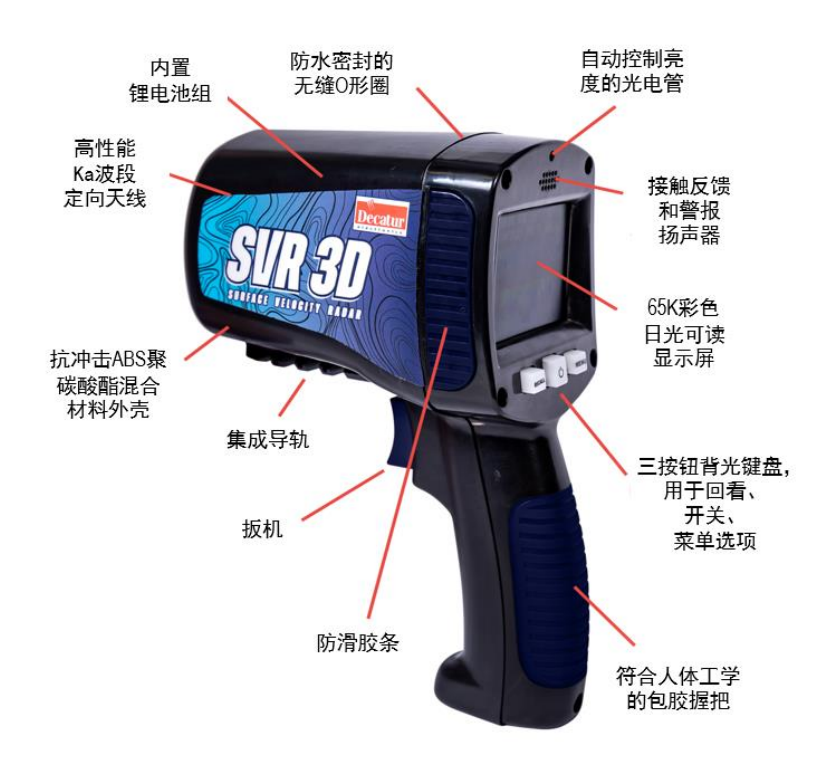

**图 3.1** SVR3D 总体介绍

雷达枪具有倾斜传感器系统,可在内部补偿测速枪与水面垂直 (纵倾)角的余弦角效应。无需手动设置倾斜传感器。

#### 3.2 电池充电

SVR3D 包含内置可充电锂电池组。当首次收到雷达枪时,需在使 用前,对电池进行第一次充电。电池充电后,若在3-4周内并未使 用 SVR3D,则需在使用前,再次对电池进行充电,以获得完整的 运行时间。要对电池进行首次充电,请遵循3.3中的步骤。

## 3.3 为电池充电

SVR3D 附带的USB电源线,用于为内置电池充电。将USB电源线, 插入靠近扳机前端的USB端口。 USB端口可以任意方向插入。 若 SVR3D 关机并正在充电,则中间的开关灯会变成绿色,表示处于 充电状态。 一旦充满电,绿灯会熄灭。若 SVR3D 处于开机状态, 则电池电量和充电状态会显示于显示屏的右上角。

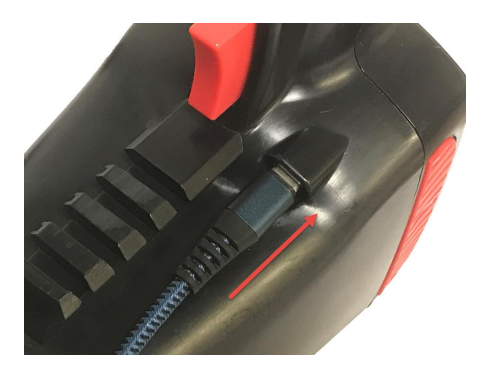

**图 3.3a** 插入USB电源数据线

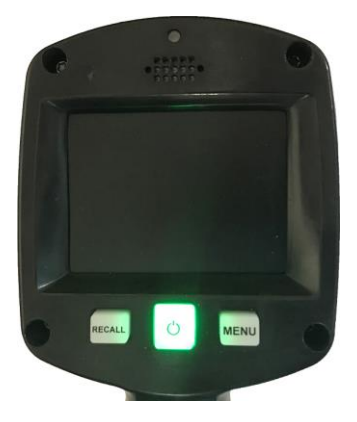

图 3.3b SVR3D 关机并充电时,开关按钮灯亮

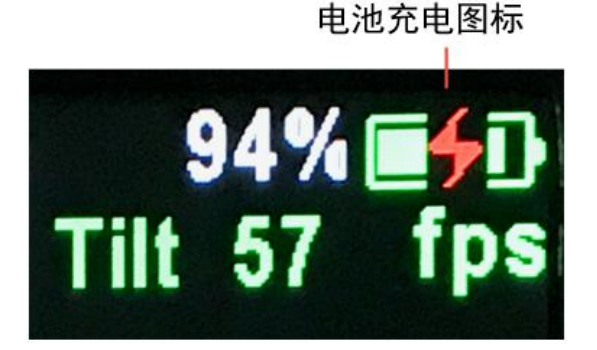

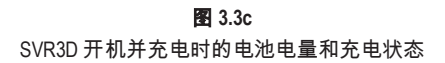

• 在50°F(10℃)和113°F(45℃)之间的温度充电 时,电池可获得最佳性能。在该温度范围之外充 电,可能会导致电池寿命缩短或充电不完全。

## 3.4 电池运行时间

SVR3D 在两次充电之间可以运行的时间,取决于几个因素:电 池组的新旧程度以及 SVR3D 的使用方式。通常,在正常使用情 况下,充满电的 SVR3D 可在两次充电之间运行约一周。

#### 3.4.1 自动关机

如果开机,但未触碰扳机或任何按钮,SVR3D 会在5分钟、10 分钟或15分钟后(取决于设置)自动关机,以节省电量。

#### 3.5 更换内置电池组

内置电池组不可由用户自主维修或更换。只有工厂授权的服务中 心,才能执行此项维修或更换。

#### 3.6 连接USB 电源数据线

插入 SVR3D 的USB电源数据线,为电池充电和为连续使用提供电 源。 SVR3D 的USB端口位于扳机旁边。 将USB电源数据线插入 SVR3D,并插入合适的电源(笔记本电脑、台式电脑、USB充电设 备等),即使在操作过程中,SVR3D也会尝试为电池充电。

#### 3.7 控制面板功能

SVR3D 的操作,是由三个按钮和一个发射扳机进行控制。

#### 4. 组件

4.1 控制按钮

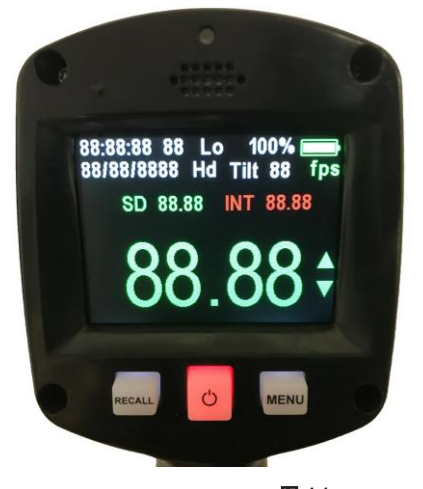

**图 4.1a** 面板(显示屏和控制按钮)

从左至右查看控制按钮,按钮具有以下功能:

RCL(回看)

RCL(回看)按钮,可进入回看模式,操作员可以查看之前测量 的速度列表。若满足以下条件,则可进入回看模式:

• 设备未进行传输

• 设备未进行测量

通过回看模式,操作人员可以回看 SVR3D 计算的最后一次测量速度。按下RCL(回看)按钮后,会显示包含8个最新测量速度的列表,最新速度显示在底部,第8新的速度显示在顶部。除速度外,还保存时间和日期。每按一次扳机,就会有一个新的数据显示在顶部,并将列表向下移动一级。再次按下扳机,将继续把较早保存的数据移到视图中。再次按下RCL(回看)按钮,可退出回看

PWR(开关)

PWR(开关)按钮(中间的按钮),可以开启和关闭雷达测速仪。当开机时, SVR3D 会进入开机循环,显示测试屏幕,回看最后保存的操作参数,进入上 次关机前的最后操作模式,最终准备好雷达枪以进行测量。开机测试屏幕如 图4.1a所示,用户可以检查屏幕和背光灯的功能。要关闭设备,用户必须长 按开关按钮至少2秒。当看到"Powering Down"(关闭中)和"Release Power Button"(松开开关)的指示时,必须松开开关按钮,设备将关机。如果在操 作过程中改变了任何设置或操作参数,SVR3D 会将这些设置,保存到非易失 性存储器中。

MENU(菜单)

MENU(菜单)按钮,可以进入菜单界面,此时用户可以更改某些操作设置。 重 复按MENU(菜单)按钮,可查看不同功能。 当选中某项功能(绿色)时,按下 扳机,用户可在该特定功能项下的子菜单中,更改参数。

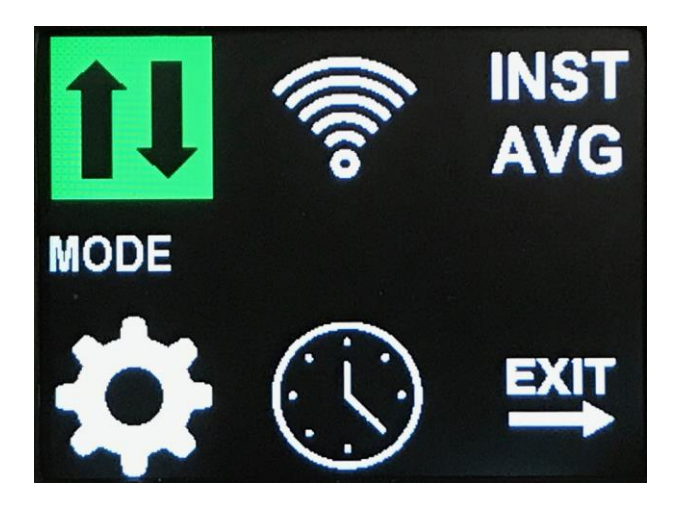

图 4.1b

按下MENU(菜单)按钮后的菜单界面。

#### 4.2 屏幕显示

#### 4.2.1 SVR3D 显示屏

SVR3D 采用日光可视的彩色显示屏。 根据不同的模式,屏幕 可以显示各种信息,从电子数值到频谱显示和频谱图显示。 屏幕亮度自动控制,但也可根据需要,通过菜单设置来手动 调整亮度。(请参阅"LCD亮度"菜单设置)

#### 4.2.2 SVR3D 开机后的屏显

首次开机时,SVR3D 会执行屏显检查,以便用户能够验证屏 幕功能是否正常。图 4.1a

#### 4.2.3 SVR3D 所有模式的常见图标

SVR3D 具有多种操作模式,可在测量周期内,为操作员提供 各种水面速度信息。常见的图标包括:

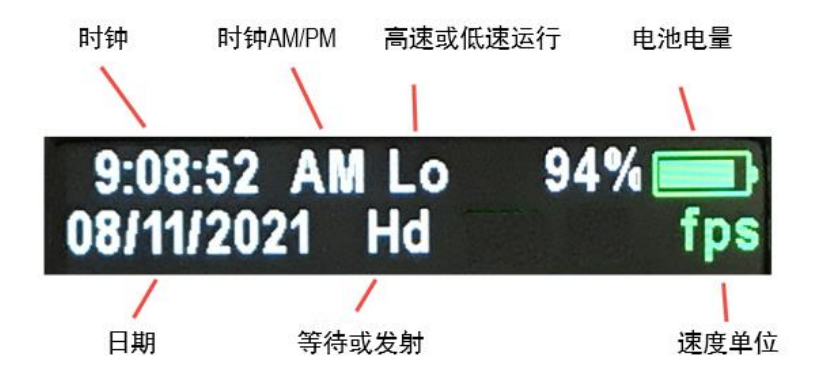

**图 4.2.3** 所有 SVR3D 操作模式的常见图标

#### 时钟

SVR3D显示当前时间(若已启用)

#### 时钟AM/PM

SVR3D 显示当前时间的上午或下午。(如果时钟已启用且只适 用于12小时模式)

#### 高速或低速运行

如果雷达测速仪设定为低速运行,SVR3D 显示"Lo"。 如果雷达测速仪设定为高速运行,SVR3D 显示"Hi"。

#### 电池电量

SVR3D 以百分比和电池图标的形式,显示当前电池的充电状态。 随着电池电量的减少,电池和百分比会改变颜色(从绿色变为 红色)。 当电池电压达到0%时,会显示"Low Bat"(电量过低) 信息。

#### 日期

SVR3D显示当前日期(若已启用)

#### 等待或发射

SVR3D 显示"Hd",表示发射器处于等待状态(不发射)。 SVR3D 显示"Xt",表示发射器已开启。

#### 速度单位

SVR3D显示fps,表示标准单位"英尺/秒"。 SVR3D显示m/s,表示标准单位"米/秒"。

4.2.4

若 SVR3D 设置为电子显示(电子显示瞬时速度和平均速度), 如图所示:

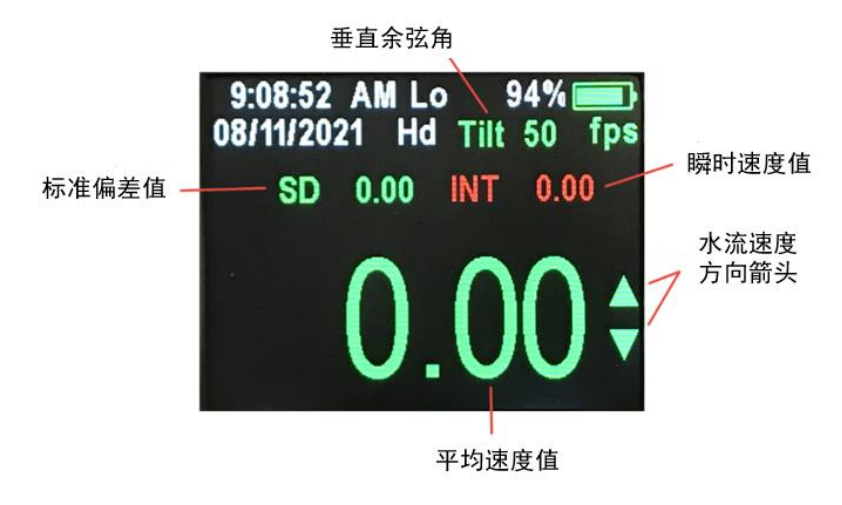

**图 4.2.4** 带有状态图标的电子显示。

#### 标准偏差值

SVR3D显示当前的标准偏差值。

#### 垂直余弦角

SVR3D显示当前倾斜角度(与水面的余弦角)。

#### 瞬时速度值

SVR3D显示当前瞬时速度值(非平均值)。

#### 水流速度方向箭头

SVR3D显示瞬时速度和平均速度的水流方向。

#### 平均速度值

SVR3D显示当前平均速度值。

若 SVR3D 设置为频谱显示,如图所示:

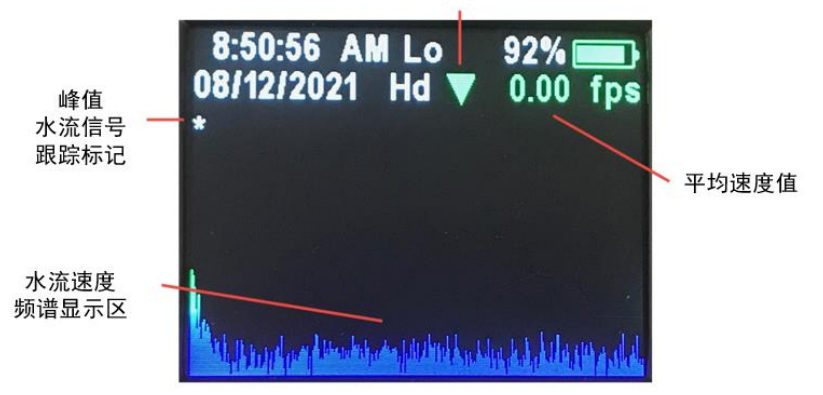

速度方向

**图 4.2.5** 模式1频谱显示,带有状态图标。

#### 速度方向

SVR3D 会根据水流的方向,显示箭头图标。向下的箭头(如图 所示)表示检测到的水流是在前进方向。向上的箭头表示检测到的水 流是在后退方向。

#### 水流信号跟踪标记

SVR3D 会用一个标记,来突出检测到的峰值流速,该标记会追 踪雷达测量区域内的最强信号。该标记会实时跟踪最强的水流回流。

#### 水流速度频谱显示区

SVR3D 会通过显示水流的所有多普勒回波频率,来显示水流的频谱。所显示水流速度从左到右递增,信号强度从下到上递增。信号

强度采用颜色编码,蓝色表示多普勒回波最弱,红色表示回波最强。

### 平均速度值

SVR3D显示当前平均速度值。

4.2.6

若 SVR3D 设置为频谱图显示(Spectrogram display),如图所示:

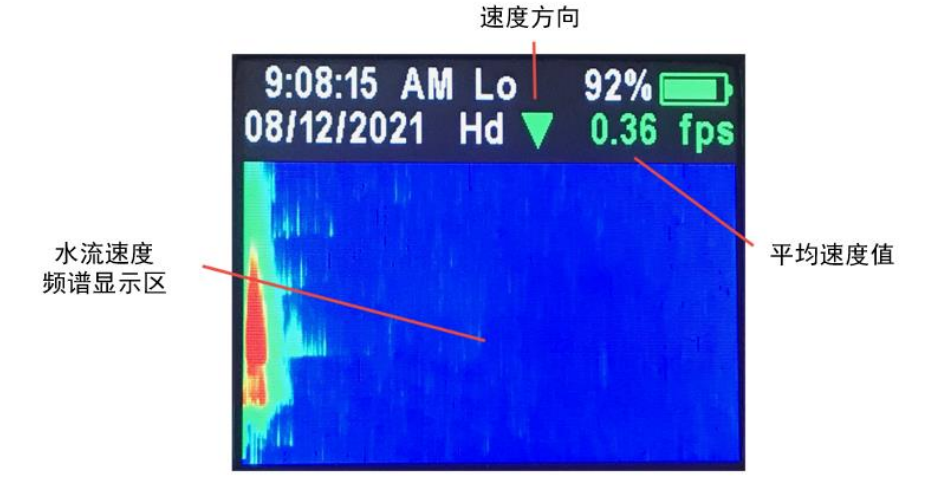

**图 4.2.6** 模式2频谱图显示,带有状态图标。

#### 速度方向

SVR3D 会根据水流的方向,显示箭头图标。向下的箭头(如图 所示)表示检测到的水流是在前进方向。向上的箭头表示检测到的水 流是在后退方向。

#### 水流速度谱图显示区

SVR3D 会通过显示随时间变化的水流的所有多普勒回波频率, 来显示回流的频谱显示。这类似于频谱显示,但显示的不是垂直方向 上的信号强度,而是该方向上随时间变化的频谱。如果检测到的水流 是在前进方向,显示屏将从上到下填充,相反,如果检测到的水流是 在后退方向,显示屏将从下到上填充。与频谱显示一样,信号强度采 用颜色编码,蓝色表示多普勒回波最弱,红色表示回波最强。

## 平均速度值

SVR3D显示当前平均速度值。

#### 4.3 发射扳机

当按下发射扳机时,雷达枪会发射和接收电波能量。要测量流速, 按下扳机然后松开。即使现在松开了扳机,雷达枪也会继续发射信 号。请参阅第6.2节"进行测量"。

#### 4.4 选配装置

该雷达枪设计用于手持操作。用户也可以选择使用转接器连接在 集成导轨上,再将转接器安装到标准的相机三脚架上。

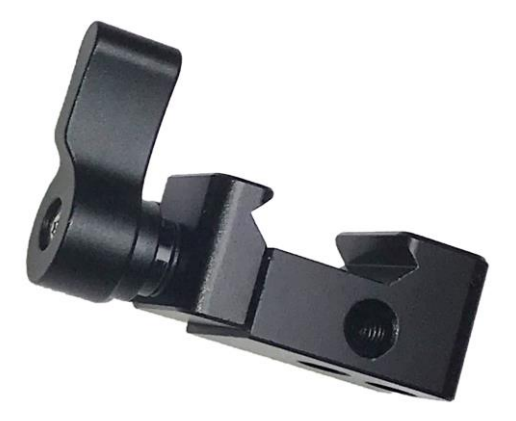

#### 5. 操作模式

SVR3D 控制面板上的MENU(菜单)和SEL(选择)按钮,可用于查 看和更改设置。雷达枪在关机时会记住最后一次的设置,并在开机 时使用该设置。

#### 5.1 主菜单

用户可以使用 SVR3D 附带的出厂默认设置,也可以选择自己的设置。要选择设置,请在查看主菜单的同时反复按下MENU(菜单) 按钮,直到要更改的设置以绿色突出显示。此时按下扳机,进入 子菜单。根据不同的项目,按下扳机或MENU按钮,以进入该设置 的子菜单选项(见下文详细操作)。在子菜单项上再次按下扳机, 可以调整该设置。

主菜单设置:(使用MENU键进行设置)

(1) 模式(使用扳机进行设置)

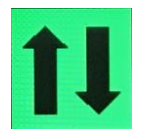

- a. 子菜单设置:
  - i. 仅前进方向
  - ii. 仅后退方向

iii. 全方向

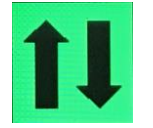

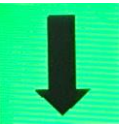

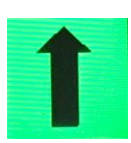

全方向

前进方向 后退方向

(2) 灵敏度(使用扳机进行设置)

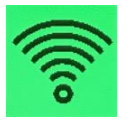

- a. 子菜单设置:
  - i. 1级为灵敏度最低
  - ii. 2级
  - iii. 3级
  - iv. 4级

v. 5级为灵敏度最高

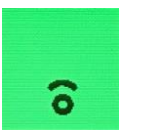

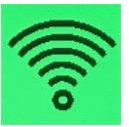

灵敏度最低

灵敏度最高

- (3) 显示模式 电子显示模式 (使用扳机进行设置)
  - a. 子菜单设置
    - i. INST/AVG (瞬时速度/平均速度)
    - ii. 频谱
    - iii. 3D频谱或频谱图

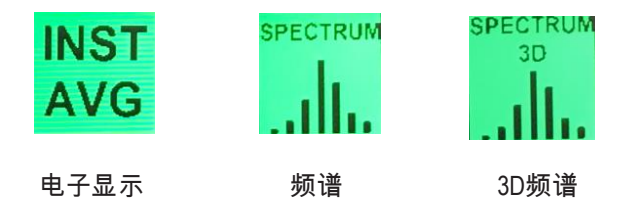

(4) 常规设置(使用扳机进入子菜单)

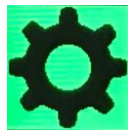

a. 子菜单设置(使用MENU键移动选项,然后使

用扳机选择新设置)

- i. 低速/高速运行:Low/High SPEED
- ii. 水平余弦设置:HCOS(0度至60度, 增量为5度)
- iii. 自动调光:1-8(8=最大亮度)
- iv. 提示音:开或关
- v. 单位:fps或m/s
- vi. 串行通信:COM X
- vii. 自动关机:关闭、5分钟、10分钟、

15分钟

viii. 退出

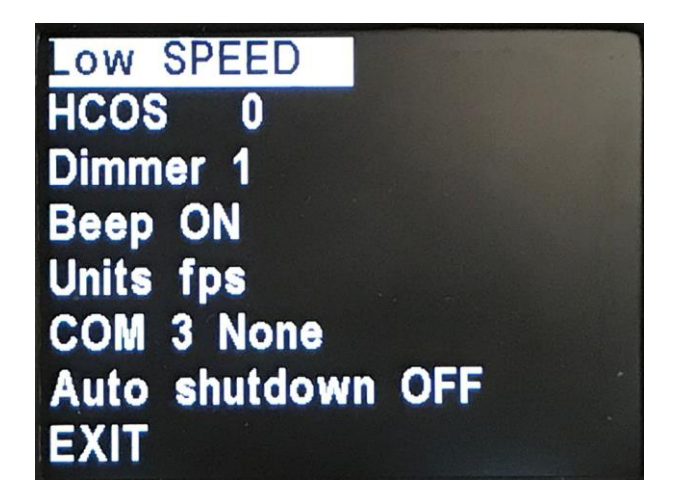

图 5.1a 常规设置的子菜单选项

(5) 时钟设置(使用扳机进入子菜单)

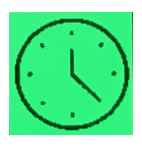

- a. 子菜单设置
  - i. 时钟显示:开或关
  - ii. 年份选择
  - iii. 月份选择:1月至12月
  - iv. 日期选择:1至31
  - v. 格式选择:12小时制或24小时制
  - vi. 时钟选择:1至12或1至24
  - vii. 分钟选择:0至59
  - viii. 退出

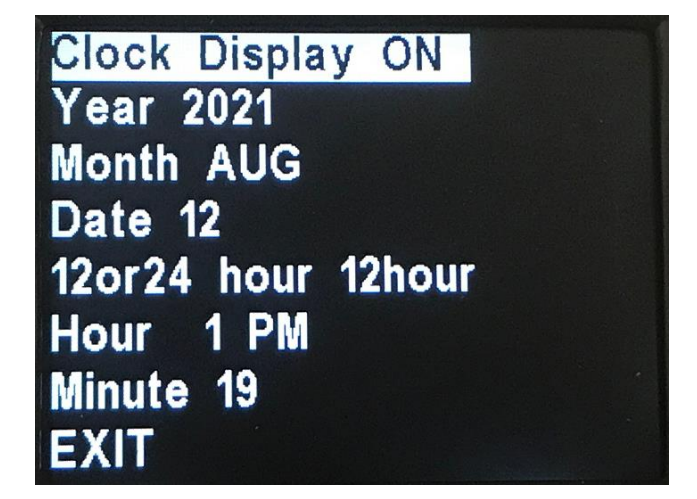

(6) 退出

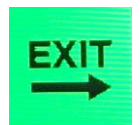

## 按下扳机,退出主菜单

#### 6. 测量表面速度

#### 6.1 简介

SVR3D 可以使用雷达探测前进和后退的水流速度,并具有内置的 定向滤波器,以帮助过滤掉随机噪声和干扰源。 重点是要将 SVR3D 置于与水流方向相匹配的正确方向感应模式。如果水正流 向雷达枪,请确保雷达枪处于前进方向感应模式。 反之,如果 水正在远离雷达枪,则将雷达枪置于后退模式。 如果希望 SVR3D 自动检测方向,则将雷达设置为全方向模式,雷达将自动 检测水流方向,并显示相应的方向箭头。

在开始测量速度时,请将 SVR3D 雷达枪对准水面,按下扳机然 后松开(不需要持续按动扳机)。 根据不同的操作模式,SVR3D 将开始对多普勒频移水面进行采样。 采样得到保存、取其平均 值并计算标准偏差,以确定速度何时转换为稳定的读数。

#### 6.2 进行测量

- 按下开关按钮,开启 SVR3D。一旦显示分段检查完成,雷达 枪即可使用。
- 如前所述,将 SVR3D 设置为前进或后退模式,如果用户希望
   雷达自动检测方向,则设置为全方向。
- 将 SVR3D 设置为最高灵敏度。
- 根据当前水情,设置适当的高速/低速范围。
- 按下扳机然后松开。SVR3D 将启动测量过程。最初计算的速度会变化,但会开始收敛到一个稳定值。如果雷达枪处于电子显示状态(瞬时速度和平均速度模式),显示屏上会显示

SD(标准偏差)值。SD值将从一个高值开始,然后开始向零 下降。这表明雷达枪正在收敛到标称速度或平均速度。雷达 枪会继续在绿色显示区显示平均值。一旦SD值达到某个阈 值,雷达枪会停止测量并完成测量周期。一旦完成,SVR3D 会关闭雷达发射器,并在绿色平均显示窗口中,保留最终测 量的速度。SVR3D 还会把该测量读数保存在非易失性存储器 中,以便以后回看。若SVR3D 处于频谱模式或3D频谱模式, 测量过程保持不变,但不显示SD值。

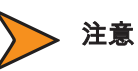

如果在测量间隔期间,波动超过0.5 f/s至0.8 f/s(0.15 m/s至 0.24 m/s),建议复核最终值。一致的读数会证实结果的 有效性,所以建议进行多次测量。

因为 SVR3D 测量来自水面的多普勒效应,所以 SVR3D 需要一定 的回波能量。(请参阅第9.1节"雷达枪的工作原理")表面的颗 粒物和/或漂浮物(种子)以及水流的湍急程度,提供了这种效 应。

SVR3D 可轻松测量出颗粒物在高流速条件下的移动速度。这就 提供了表面流速的准确性。对于速度超过1f/s至2 f/s(0.30 m/s至 0.60 m/s)的情况下,漂浮物和颗粒物为雷达枪提供了充足的 回波信号,以便测量。水流的湍急程度也能提供良好的回波信 号。因为波纹和横流在各个方向上产生速度。在测量过程中, SVR3D 会读取所有的速度,并根据返回到天线的信号量,将其 平均为一个结果值。

#### 6.3 回看之前的读数

SVR3D 最多可存储32K的读数。 要回看之前测量的速度,请按下 RCL(回看)按钮然后松开。 屏幕上将显示最近8次测量的读数, 最新的在底部(最旧的在顶部)。图 6.3a 为一个示例。

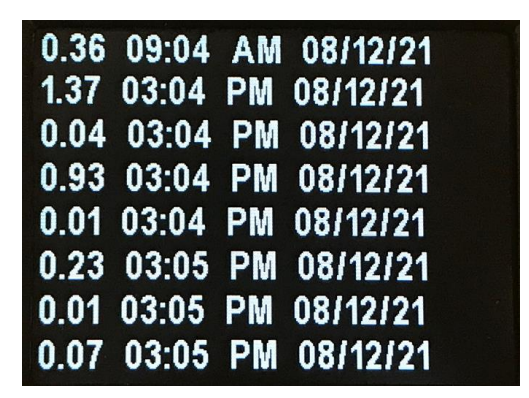

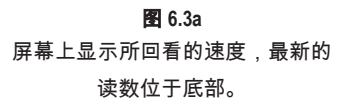

要回看其他读数,请按扳机。 每次按扳机,就会在屏幕的顶部循 环显示一个较早保存的值,这会让所有的值向下移动。 再次按下 RCL(回看)按钮,会退出回看屏幕。

有关下载和保存已存储读数的信息,请参阅第11节。

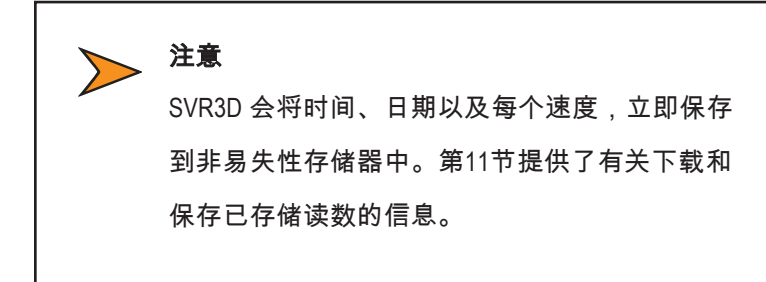

## 7. 角度补偿

由于水面速度读数必须从一个固定、干燥的位置(通常是河岸 或桥梁)采集,因此读数必然会受到雷达波束和水流方向之间 角度的影响(请参阅"角度干扰"一节)。

SVR3D 对这种影响进行了补偿,称为余弦角补偿,在水平方向 使用可设置的偏航校正,在垂直方向使用内部自动倾斜传感 器。

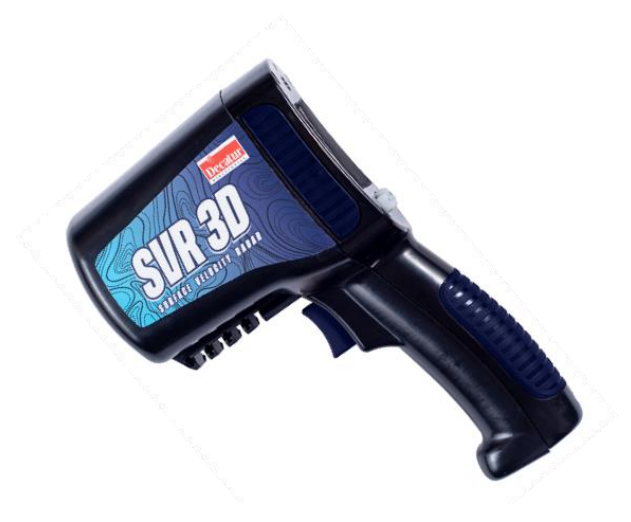

图 7.1 SVR3D 以60°角向下倾

SVR3D 的内部倾斜传感器,会自动补偿雷达枪口对准目标的垂直 角度,最高可达60°。无需手动设置倾斜传感器。但是,在进行 速度测量时,必须将雷达枪保持在恒定的垂直角度。

当纵倾角度超过60°时,SVR3D会显示"tilt"(倾斜)。当显示屏出 现"tilt"(倾斜)时,雷达枪不记录速度测量值。若要继续进行测 量,请将雷达枪倾斜到小于60°的角度,直到"tilt"(倾斜)显示消 失。

只有电子显示(瞬时速度和平均速度)模式会显示垂直余弦角。 其他模式,频谱模式和频谱图模式则不会显示。

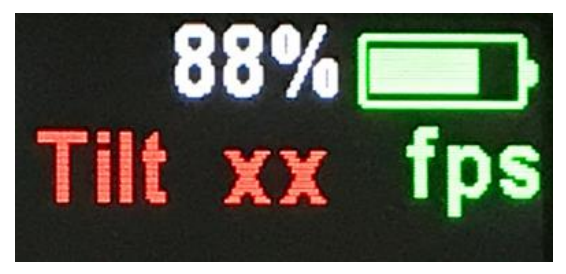

**图 7.1** 当垂直(纵倾)角度超过60°时的显示

垂直余弦角无需校准。

#### 7.2 水平角度补偿

雷达枪以大于0°的水平角对准目标会产生余弦误差,从而导致 显示虚假读数(小于9°的角度表示误差小于1%)。为了消除或 大大减少这种误差,请将"水平角度补偿"选项,设置为打算将 雷达枪对准目标的角度。然后在整个速度测量过程中,对准并 保持在这个设定角度。

若要设置"水平角度补偿"选项,请按下MENU(菜单)按钮,然 后再次按下该按钮,直到突出显示"设置"(即突出显示齿轮图 标)。 按下扳机,进入子菜单。再次按下MENU(菜单)键向 下移动设置列表,直到突出显示HCOS行。 按下扳机,滚动浏 览可选择的度数。

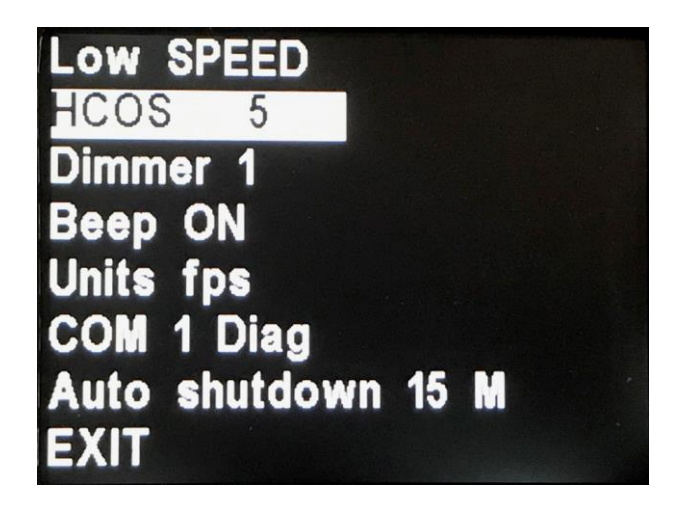

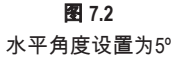

每次按下扳机,会出现0、5、10、15、20、25、30、 35、40、45、50、55或60,(超过60度时会重置为0),这代表打 算持枪的水平角度。

现在,雷达枪设置在所选中的角度,并保持在这个模式,直到做 出更改。下次进入此菜单选项时,将显示该设置。

设置完成后,再次使用MENU(菜单)按钮向下滚动到EXIT(退出)选项,并 按下扳机退出"设置"。

## 8. 通信端口

SVR3D 在扳机旁边有一个USB通信端口。当有新版本时,可以使 用该端口来升级软件,平时用于接收测量数据。

图8显示端口的位置。

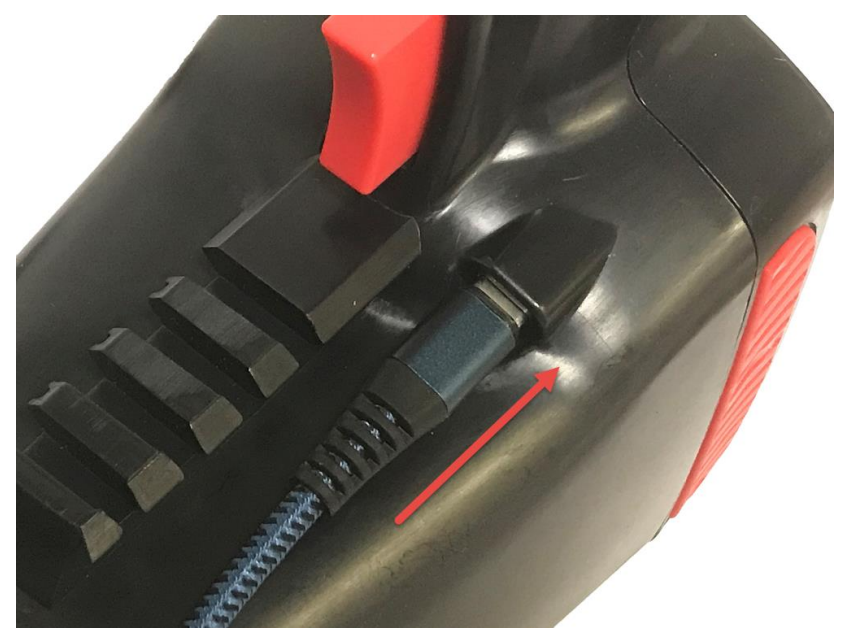

**图 8** 端口的位置。

通信端口发送测量数据,具有以下特征(8:n:1):

一(1)个起始位,八(8)个数据位,无奇偶性,一(1)个 停止位。以19200波特传输,以ASCII符号传输数据。

Sr1协议为SSS .S<cr>(在测量周期内每秒发送一次)。

#### 9. 性能提示

了解潜在的雷达枪干扰和发生干扰时的应对措施,可以大大提 高雷达枪的性能。

#### 9.1 雷达枪的工作原理

速度的确定,始于雷达枪发射电波能量束(无线电波),并将 其指向前进(或后退)的目标。当该波束击中目标时,该波束 的少量能量反射回雷达装置中的天线。反射信号频率偏移量与 目标速度成比例。这就是所谓的多普勒效应(Doppler Effect)。 然后,雷达设备根据发射和反射信号之间的频率差,来确定目 标的速度。

当天线发射无线电波束时,该波束在目标区域形成一个椭圆图案。 波束的大小取决于天线和目标之间的距离。水平波束宽度为12°。 距离天线越远,探测区域越大。

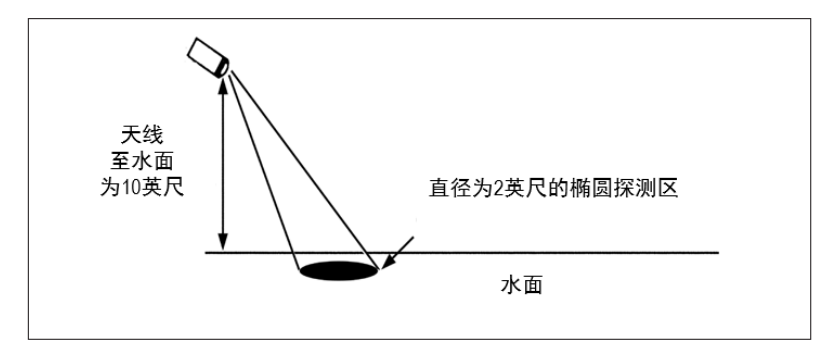

**图 9.1** 雷达波束探测区

当用 SVR3D 指向距离水面约10英尺(3米)的地方时,可测量出直 径为2英尺(61厘米)的椭圆波束图案。在测量河流宽度时,请记 住这一点。要进行多次测量,以完全覆盖水流的整个宽度。

#### 9.2 干扰源和补救措施

当正确安装和操作时,多普勒雷达技术是非常准确和可靠的。 但是,环境的变化会造成某些影响,从而导致虚假速度(不稳 定、异常低或异常高)。虚假速度的迹象可能包括以下特征:

- 当天线的工作范围内没有目标时,却显示读数
- 进入操作范围的目标覆盖了干扰信号,导致显示速度
   突然改变
- 干扰是不规则的,不能提供有效的目标速度

## 9.2.1 角度干扰(余弦效应)

余弦效应会导致所显示的速度低于实际水面速度。当目标的路径(水流方向)与雷达枪的天线不平行,就会出现这种情况。 当天线和目标的行进方向之间的水平(偏航)角增加时,显示的速度就会下降。理想情况下,最佳角度为零(0°)。

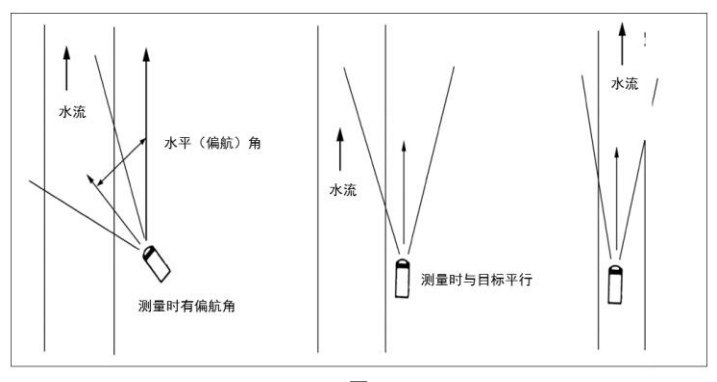

图 9.2.1 当目标的路径与雷达天线不平行时,就会出 现角度误差。

小角度(小于10°)对精确度影响不大。随着角度的增加,显示的目标 速度会错误地降低,如下表9.2.1所示。在90°时,目标速度为0,这极 不正确。

若未在菜单中设置"水平角度补偿"选项,就会看到类似这样的 数字。(关于如何设置,请参阅第7.2节"水平角度补偿"。)

| 实际速  | 0     | 1°    | 3°    | 5°    | 10°   | 15°   | 20°   | 30°   | 45°   | 60°   | 90° |
|------|-------|-------|-------|-------|-------|-------|-------|-------|-------|-------|-----|
| 度,单  |       |       |       |       |       |       |       |       |       |       |     |
| 位f/s |       | 业小述度: |       |       |       |       |       |       |       |       |     |
| 3    | 3 .0  | 3 .0  | 3 .0  | 3 .0  | 3 .0  | 2 .9  | 2 .8  | 2 .6  | 2 .1  | 1.5   | 0.0 |
| 5    | 5 .0  | 5.0   | 5 .0  | 5.0   | 4.9   | 4.8   | 4.7   | 4.3   | 3 .5  | 2 .5  | 0.0 |
| 7    | 7.0   | 7.0   | 7.0   | 7.0   | 6.9   | 6.8   | 6.6   | 6 .1  | 4.9   | 3 .5  | 0.0 |
| 9    | 9.0   | 9.0   | 9.0   | 9.0   | 8.9   | 8.7   | 8 .5  | 7 .8  | 6.4   | 4.5   | 0.0 |
| 11   | 11 .0 | 11 .0 | 11 .0 | 11 .0 | 10 .8 | 10 .6 | 10 .3 | 9.5   | 7 .8  | 5.5   | 0.0 |
| 13   | 13 .0 | 13 .0 | 13 .0 | 13 .0 | 12 .8 | 12 .6 | 12 .2 | 11 .3 | 9.2   | 6.5   | 0.0 |
| 15   | 15 .0 | 15 .0 | 15 .0 | 14 .9 | 14 .8 | 14 .5 | 14 .1 | 13 .0 | 10 .6 | 7.5   | 0.0 |
| 17   | 17 .0 | 17 .0 | 17 .0 | 16 .9 | 16 .7 | 16 .4 | 16 .0 | 14 .7 | 12 .0 | 8.5   | 0.0 |
| 19   | 19 .0 | 19 .0 | 19 .0 | 18 .9 | 18 .7 | 18 .4 | 17 .9 | 16 .5 | 13 .4 | 9.5   | 0.0 |
| 21   | 21 .0 | 21 .0 | 21 .0 | 20 .9 | 20.7  | 20.3  | 19 .7 | 18 .2 | 14 .8 | 10 .5 | 0.0 |

水平角度

| 23 | 23 .0 | 23 .0 | 23 .0 | 22 .9 | 22 .7 | 22 .2 | 21 .6 | 19 .9 | 16.3 | 11 .5 | 0.0 |
|----|-------|-------|-------|-------|-------|-------|-------|-------|------|-------|-----|
| 25 | 25 .0 | 25 .0 | 25 .0 | 24 .9 | 24 .6 | 24 .1 | 23 .5 | 21 .7 | 17.7 | 12 .5 | 0.0 |

**表 9.2.1** *天线与目标产生角度时的实际速度和显示速度* 

表9.2.1显示了实际速度(左栏)和未调整雷达枪水平(偏航)角度所 显示的速度(右栏)。注意,对于小于10°的角度,余弦误差对速度的 影响最小。另外,请注意,该表仅反映水平角度的余弦误差。当在测 量中引入水平(偏航)角度和垂直(纵倾)角度时,这两个角度都会 影响最终计算的显示速度。

# **注意** 倾斜传感器会自动补偿小于60°的垂直(纵倾)角。

#### 9.2.2 电磁干扰(EMI)

电机运行时会产生电磁干扰。电磁干扰可能会造成虚假(不稳定 和异常低或异常高)的速度。要纠正干扰,只需关闭干扰源。

#### 9.2.3 回波干扰

当将雷达光束指向计算机屏幕、路灯和其他电子设备时,可能 会显示出虚假的(不稳定和异常低或异常高)速度。要纠正干 扰,请将雷达枪的天线移离干扰源。

#### 9.2.4 无线电频率干扰(RFI)

雷达枪可以无意中把无线电能量处理成多普勒速度,包括来自警 用无线电、机场雷达、微波发射塔、CB无线电发射器和AM/FM发 射塔的能量。发生此类干扰,雷达枪肯定是在非常靠近无线电发 射器的位置操作。

#### 9.2.5 扫描

SVR3D 设计用于连接到固体支架,或手持在稳定位置时使用。移

动或"扫描"天线经过静止的物体,会导致系统检测到运动。请正确 使用雷达枪,通过扫描是无法获得速度读数的。

#### 9.2.6 环境因素:风、雨、雪

风在水面上会产生波浪,从而导致与水流主要方向不同的运动。 在高速水流中,这种影响最小或不存在,不影响测量。

但是,在低速水流中,如低于1f/s至2 f/s(0.30 m/s至0.60 m/s) 的条件下,风的影响占主导地位,因此测量可能无法反映实 际的速度。在有风的情况下,请将 SVR3D 放置在不受风影响, 或对水面干扰最小的目标区域,如桥下或有遮挡的区域。

雨雪会影响测量的准确性。在缓慢的水流条件下,雨或雪的垂直 速度影响占主导地位。雨滴从天线的测量平面前经过,以及雨滴 与水面接触产生的水面湍急程度,也会造成这种影响。然而,在 快速水流的条件下,这些影响是最小的。最主要的影响,是地表 水流沿着主要明渠的方向流动。

在这些条件下,请在受雨雪影响较小的桥梁、建筑物或有遮挡的 地方进行测量。请在主河道流量占主导地位的地方进行测量。这 就会消除环境因素可能造成的误差。

## 10.保养、清洁和存放

- 避免将食物、饮料和其他液体和物质,溅在雷达设备上。
- 当不使用或运输设备时,请将其存放在原包装内。
- 若要清洁雷达设备,请使用不含清洁液的柔软清洁布。

## 11.数据下载

- SVR3D保存的速度信息,可通过一个名为"Get Radar Data"(获取雷达数据) 的特殊程序下载和保存。
- 有关此软件,请联系当地的Decatur代表。
- 运行程序后,将看到以下界面:

| Get SVR3D Data Progra                                                                                                    | im                                                                                                    |                                                                    | _     |          | $\times$ |
|----------------------------------------------------------------------------------------------------|----------------------------------------------------------------------------------------------------|--------------------------------------------------------------------|-------|----------|----------|
| Help                                                                                                    |                                                                                                    |                                                                    |       |          |          |
| lessage Window:                                                                                                    |                                                                                                    |                                                                    |       |          |          |
| Application Started at                                                                                                    | 10/7/2021 9:08:                                                                                            | 46 AM                                                              |       |          |          |
| To read and save rada<br>(1) Select comport num<br>(2) Select file save opt<br>(3) Make sure radar is<br>(4) Press Read Data b<br>(5) Program will bring u<br>(6) Select file to save (<br>(7) Press OK button.<br>(8) Program will detect | r data follow the:<br>ions.<br>ON.<br>utton.<br>p new file save o<br>or enter new file<br>radar, save data | se steps.<br>PEN PORT.<br>dialog box.<br>name to save.<br>to file. |       |          |          |
| Select To Save<br>Velocity Only O Ve                                                                                                    | elocity and Time(                                                                                          | ) Velocity, Time, GPS(                                             | ) ALL |          |          |
| COM Serial Port Settings<br>COM Port:                                                                                                    | Open Port                                                                                                  | Samples to Read                                                    | R     | ead Data | 1        |
| COMJ V                                                                                                    |                                                                                                    | ·                                                                  |       |          |          |
| Progress                                                                                                    |                                                                                                    | 1                                                                  |       |          |          |
| Progress                                                                                                    |                                                                                                    |                                                                    |       |          |          |

• 按照以下步骤下载数据

## 11.1 选择可用的端口#, 点击"open port"(打开端口)。

| 🙀 Get SVR3D Data Program                                                                                                    | -     |          | × |
|----------------------------------------------------------------------------------------------------|-------|----------|---|
| Help                                                                                                    |       |          |   |
| Message Window:                                                                                                    |       |          |   |
| Application Started at 10/7/2021 9:08:46 AM                                                                                                    |       |          |   |
| To read and save radar data follow these steps.<br>(1) Select comport number and press OPEN PORT.<br>(2) Select file save options.<br>(3) Make sure radar is ON.<br>(4) Press Read Data button: wile save datago box.<br>(5) Select file to save or erter new file name to save.<br>(7) Press OK button.<br>(8) Program will detect radar, save data to file. |       |          |   |
| Select To Save<br>© Velocity Only O Velocity and Time O Velocity, Time, GPS O                                                                                                    | ) All | ⊖ HEX    |   |
| COM Setal Port Senges<br>COM Port<br>COM 9 V<br>Progress                                                                                                    | R     | ead Data |   |

## 11.2 选择所需的输出数据

选择包括

- 11.2.1 仅速度
- 11.2.2 速度、时间/日期

11.2.3 速度、时间/日期和GPS数据

11.2.4 所有雷达元数据

11.2.5 用于工程/验证的十六进制输出

| Help<br>Nessage Window:                                                                                                    | <b>.</b>                                                                                                    |                                                                           |       | 1        |   |
|----------------------------------------------------------------------------------------------------|----------------------------------------------------------------------------------------------------|---------------------------------------------------------------------------|-------|----------|---|
| Application Started<br>To read and save ra<br>(1) Select comport r<br>(2) Select file save<br>(3) Make sure radar<br>(4) Press Read Date<br>(5) Program will brin<br>(6) Select file to sel<br>(7) Press OK button<br>(8) Program will dete | at 10/7/2021 9:08:4<br>what data follow these<br>number and press OF<br>options.<br>is ON.<br>b button.<br>g up new file save d<br>g up new file save d<br>g up | i6 AM<br>e steps,<br>IEN PORT.<br>ialog box.<br>name to save.<br>to file. |       |          |   |
| Select To Save<br>Velocity Only C                                                                                                    | ) Velocity and Time (                                                                                                    | ) Velocity, Time, GPS(                                                    | ) ALL | O HEX    | ) |
|                                                                                                    | igs                                                                                                    |                                                                           |       |          |   |
| COM Serial Port Settin<br>COM Port:<br>COM9 ~                                                                                                    | Open Port                                                                                                    | Samples to Read                                                           | R     | ead Data |   |

11.3 选择需要检索和存储的样本数。 注:最小值为1,最大值为32,000。

| 🚜 Get SVR3D Data Program                                                                                                    |                    | -  |          | $\times$ |
|----------------------------------------------------------------------------------------------------|--------------------|----|----------|----------|
| Help                                                                                                    |                    |    |          |          |
| Message Window:                                                                                                    |                    |    |          |          |
| Application Started at 10/7/2021 9:08:46 AM<br>To read and save radar data follow these steps<br>(1) Select comport number and press OPEN POI<br>(2) Select file save options.<br>(3) Make sure radar is ON,<br>(4) Press Read Data button.<br>(5) Program will bring up new file save dialog be<br>(6) Select file to save or enter new file name to<br>(7) Press OK button.<br>(8) Program will detect radar, save data to file. | RT.<br>x.<br>save. |    |          |          |
| Select To Save                                                                                                    | y, Time, GPS () A  | LL | () HEX   |          |
| COM Senal Port Settings<br>COM Port<br>COM 9 V<br>Progress                                                                                                    | ples to Read       | R  | ead Data |          |

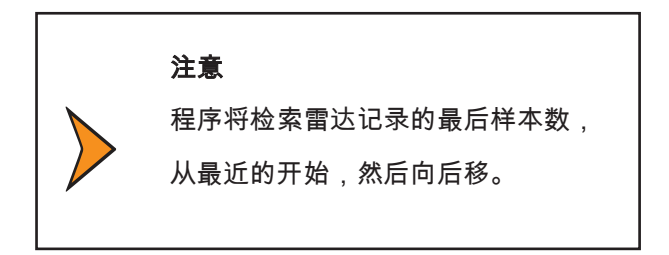

## 11.4 确认SVR3D雷达已打开。(通电并运行)

11.5 点击"Read Data"(读取数据)。

|                                                                                                    | rogram                                                                                                    |                                                                        | -     |        | > |
|----------------------------------------------------------------------------------------------------|----------------------------------------------------------------------------------------------------|------------------------------------------------------------------------|-------|--------|---|
| Help                                                                                                    |                                                                                                    |                                                                        |       |        |   |
| Message Window:                                                                                                    |                                                                                                    |                                                                        |       |        |   |
| Application Starte                                                                                                    | d at 10/7/2021 9:08                                                                                                    | 46 AM                                                                  |       |        |   |
| To read and save<br>(1) Select comport<br>(2) Select file sav<br>(3) Make sure rad<br>(4) Press Read Da<br>(5) Program will br<br>(6) Select file to s<br>(7) Press OK butto<br>(8) Program will de | radar data follow the<br>number and press C<br>e options.<br>ar is ON.<br>Ita button.<br>ing up new file save<br>ave or enter new file<br>n.<br>stect radar, save dat | ese steps.<br>IPEN PORT.<br>dialog box.<br>name to save.<br>a to file. |       |        |   |
|                                                                                                    |                                                                                                    |                                                                        |       |        |   |
| Select To Save<br>Velocity Only                                                                                                    | ○ Velocity and Time (                                                                                                    | ) Velocity, Time, GPS(                                                 | ) ALL | () HEX |   |
| Select To Save<br>Velocity Only<br>COM Serial Port Set<br>COM Port:<br>COM9 ~                                                                                                    | O Velocity and Time ()<br>ttings                                                                                                    | Velocity, Time, GPS (<br>Samples to Read<br>1                          | ) ALL | O HEX  | ) |

**11.6 出现以下保存数据页面。**输入要保存数据的文件名,然后点击 "Save"(保存)。程序将把数据保存为文本文件。

| File name:                       | Data.txt          | ~      |
|----------------------------------|-------------------|--------|
| Save as type:                    | txt files (*.txt) | ~      |
|                                  |                   |        |
| <ul> <li>Hide Folders</li> </ul> | Save              | Cancel |

现在程序将与SVR3D进行通信,会显示数据检索和保存的进度。

| COM Serial Port Settings<br>COM Port:<br>COM9 ~ | Close Port | Samples to Read | Read Data |
|-------------------------------------------------|------------|-----------------|-----------|
| Progress                                        |            |                 |           |

## 11.7 数据保存文件结构

11.7.1 **仅保存速度。** 该文件由文本格式的速度数据组成,每个样本位于同 一行上。

DD.DD(LF)DD.DD是"仅保存速度"的数据。 最大保存数据为99.99 **示例:0.17** 

#### 11.7.2 速度、时间/日期

DD.DD, TIME DATE (LF) DD.DD 是保存的速度数据。 TIME DATE是保存的时间/日期戳。 最大保存数据为99.99。 逗号用于分隔数据字段。

示例: 0.17, 01:23PM 10/06/2021

#### 11.7.3 速度、时间/日期、GPS

DD.DD, TIME DATE (LF), GPS DATA (LF) DD.DD是保存的速度数据。 TIME DATE是保存的时间/日期戳。 最大保存数据为99.99。 GPS纬度数据保存为 NEMA ddmm.mmm格式, GPS经度数据保存为NEMA dddmm.mmm格式。逗号 用于分隔数据字段。

示例:0.17,01:23PM 10/06/2021,0.0,S 0.0,W

11.7.4 所有数据

采样期间保存的所有SVR3D元数据。

示例:B, 0, 1, 0.17, 0, 54, 01:23pm 10/06/2021, 1.0, 0.0,S 0.0,W, 248, F8C22850

逗号用于分隔数据字段。有关更多信息,请联系Decatur。

## 11.7.5 十六进制格式

采样期间保存的所有SVR3D数据。数据以十六进制格式表示。

示例:0xB4011036 0x23C11810 0x2100000A 0x0000000 0x0000000 0x00000000 0xF8C22850

空格用于分隔数据字段。有关更多信息,请联系Decatur。

## 12. 技术参数

| 12.1 测量参数 |                     |
|-----------|---------------------|
| 低速最小速度    | 0.3 fps (0.1 m/s)   |
| 低速最大速度    | 27 fps (8.5 m/s)    |
| 高速最小速度    | 0.65 fps (0 .2 m/s) |
| 高速最大速度    | 108 fps (33 m/s)    |
| 测量精度      | 1%的读数               |

测量单位可以设置为以英尺/秒(fps)或米/秒(m/s)。

| 12.2 出厂默认设置 |          |
|-------------|----------|
| 单位          | m/s(米/秒) |
| 水平余弦        | 0°       |
| 敏感度         | 最大值      |

12.3 天线参数

| 类型       | Ka波段                  |
|----------|-----------------------|
| 标称发射频率   | 35.5 GHz              |
| 标称水平波束宽度 | 12°                   |
| 偏振       | 圆形                    |
| 标称电波输出功率 | 12 mW                 |
| 最大孔径功率密度 | <1 mW/cm <sup>2</sup> |

## 12.4 环境参数

| 环境温度                            | -22°F至+158°F,-30°C至+70°C |  |
|---------------------------------|--------------------------|--|
| 最大湿度                            | 在37°C (99°F)非凝结的情况       |  |
|                                 | 下,相对湿度为90%。              |  |
| 防水性符合《国际稳健性标准》IEC 529:1989和《欧共体 |                          |  |
| 标准》EN 60529                     |                          |  |
| 分类IP55.12°。                     |                          |  |

| 12.5 电压参数 |               |
|-----------|---------------|
| 电源电压范围    | 6.4至8.4 VDC   |
| 电源        | 4700 mAh锂离子电池 |
| 低电压阈值     | 6.4 VDC(电池)   |

| 12.6 功耗参数 |                    |
|-----------|--------------------|
| 运行时间      | 连续使用10小时,间歇使用26小时。 |
| 充电时间      | 5小时                |
| USB要求     | 兼容BC1.2            |

## a. 法务要求

## 13. 文件

## 美国联邦通信委员会

华盛顿哥伦比亚特区,邮编:20554

#### b. 常见问题解答(FAQ)

- 问:表面速度测量读数比上次的读数高得多,怎么办?
- 答:如果水面光滑,湍急度很小或没有湍急度,SV3D 可能接收不 到足够的回波雷达能量。请尝试在离水面较近的地方,或在水 面有湍流、粗糙度、甚至漂浮物的区域进行测量。
- 问:我刚刚完成了测量,然后去到河流的另一处地方。现在测量 结果似乎有偏差,怎么办?
- 答:请检查以确保已经调整了水平(倾斜)角度补偿。在大流量 条件下,不正确或不恰当的角度输入,会导致速度读数出现显 著差异。
- 问:水面上有很好的湍急度和波浪,但雷达枪的读数似乎还是比预 期的高和/或低得多,怎么办?
- 答:在进行测量时,请确保离水面不要太远。这种距离有时很难确定, 因为测量值是返回到雷达枪的信号量的函数。返回的信号直接与 距水面的距离和水面湍急度有关。当雷达枪尽可能靠近水面时, 即使在非常低的流速下,也能进行最佳测量。用户需要对准同一 地点进行多次测量。尽量减少测量中的水平(偏航)角度。此外, 在不同的垂直(纵倾)角度进行几次测量,以确定读数的一致性。 请确保在测量时稳定地握住雷达枪,并且只有一个角度。

问:我尝试测量流速,速度应该是低于2 fps(0.60 m/s),但

读数显示较高,怎么办?

- 答:请检查水面上出现的风效应。风会影响低速测量,例如低 于2 fps(0.60 m/s)。如果可能,请在两个方向进行测量,一 个是流向雷达枪的方向,一个是远离雷达枪的方向。尽量指 向同一点进行测量。
- 问:我在洪水条件下进行测量。水流很快,湍急不平,有很多碎屑 和漂浮物。此时雷达枪能测得准吗?
- 答:能,表面有漂浮物的湍流水,为雷达枪提供了良好的返回 信号。请注意,在这些条件下,雷达枪可以读取多个方向 上产生的许多不同速度。雷达枪测量所有这些速度,并提 供一个平均速度值。
- 问:在进行测量时,数值每5秒就会发生变化,这是为什么?
- 答:雷达枪以60秒的时间间隔测量速度。

当第一个测量值出现在显示屏时,这是雷达枪对表面速度进 行多次采样的结果。(雷达枪将数值存放在一种"先进先出"的 内存缓冲区)当雷达枪继续取样时,会抛弃旧的速度值并以 新的样本取代,然后再取平均值。采样过程在这60秒内每5秒 进行一次。这是因为水的水力会改变。雷达对表层水进行采 样,并提供10个表层速度的平均值,每个值在5秒钟内采样。 60秒后,雷达枪将十个值相加求平均值,以提供最终速度值。

问:当进行测量时,读数似乎从高速到低速再到高速。这是为什么?

#### 答:测量时,请确保拿稳雷达枪。

用于补偿速度垂直(纵倾)余弦误差的倾斜传感器非常敏感。 雷达枪的振动或突然移动,会导致错误的角度读数。

#### c. 保修

#### 两年保修

美国德卡托电子公司(Decatur Electronics, Inc.)保证雷达枪在工艺 和材料上无缺陷,并在规定范围内运行两年。在此期间,若 Decatur Electronics 发现任何部件(不包括电池)有缺陷,将自行选 择维修或更换,用户不必承担任何费用,前提是将设备送回 Decatur授权的保修服务中心。

零件和工艺的全面保修,不包括正常磨损、挤压、跌落、火灾、 冲击、浸泡、螺丝过紧或未经授权的人员试图维修或改装所造 成的损坏。

对于维修,只需将设备(预付运费)直接退回Decatur授权的保修 服务中心。请参阅附录d"维修退回流程"。

## 两年保修的例外情况

如果是根据特殊购买计划(如州购买合同等)购买了该装置,则上述保修可能不适用。有关相应的保修条款,请参阅购买计 划合同或联系 Decatur Electronics。

若想延长保修期,请联系销售代表,以了解不同选项。

#### d. 维修退回流程

若有疑问、需要快速诊断问题,或需要退回设备或部件:

- 请拨打 800 .428 .4315 致电 Decatur Electronics客服。
- 请向客服解释所遇到的问题。
- 根据用户提供的信息,客服也许能够提供帮助,或者可能要 向服务提供商进行咨询。

对于保修项目,Decatur Electronics 将支付运费(最多10美元),用于将设备 从服务提供商处运到客户手中。

请注意,对于任何超过10美元的运费(若要求特快专递或次日空 运),将收取额外费用。

如果用户被转介给服务提供商,并且设备在保修期内,那么一旦 收到设备,服务提供商将检查问题。一旦诊断出问题,服务提供 商将修复产品并将其返还给用户。

如果用户被转介给服务提供商,并且设备不在保修期内,那么我 们建议用户与服务提供商沟通所遇到的问题,并确定是否需要维 修估价。一旦收到产品,服务供应商将检查问题,在进行任何维 修工作之前,用户会收到一份费用估算单。收到估价后,用户可 从以下选项中进行选择:

1.批准估价并进行维修。

2.拒绝估价,支付估价费和送返运费。

3.与服务提供商讨论其他选项。

如果产品在保修期内,将自动获得维修并寄回给用户。

## e. 如何订购其他产品

用户可为 SVR3D(若有)订购升级软件,购买便携箱和三脚架。要查看产品说明或订购产品,请访问 Decatur Electronics 官网 www.DecatureElectronics.com 或致电销售办公室 800.428.4315。

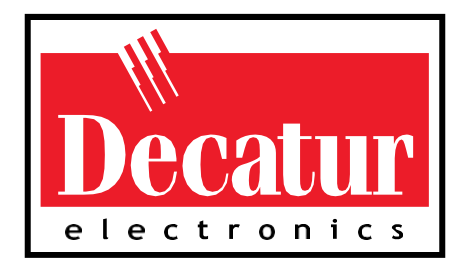

www.DecaturElectronics.com 800 .428 .4315